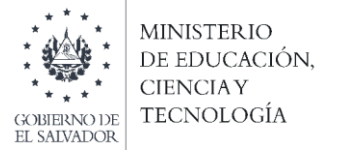

## Concurso Especial de Plazas Vacantes de Docentes Interinos

Instructivo para incorporación de documentos para el trámite Contratación de docentes interinos en la plataforma SIGOB-SOL

**Objetivo:** Brindar orientación a los docentes sobre el mecanismo para la incorporación de documentos para el trámite Contratación de docentes interinos en la plataforma SIGOB SOL.

- 1. Ingresa a la plataforma SIGOB SOL utilizando el enlace: https://sigob02.mined.gob.sv/st-ciudadano
- 2. Ingrese sus credenciales (Correo electrónico y contraseña).

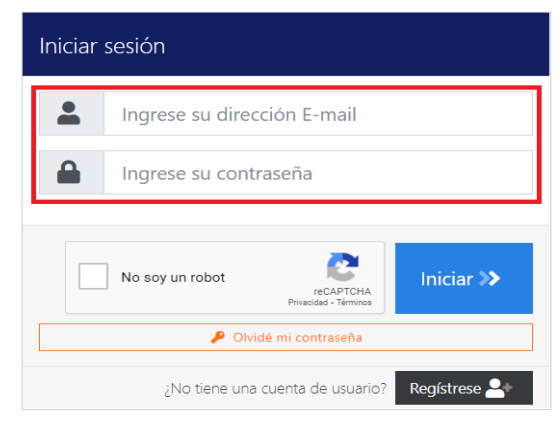

3. Ingrese al trámite de la plaza en la que fue seleccionado.

| ● Iniciar nuevo trámite ▼    | Filtrar Q                                                                      |                            |                                                                                                    |            |                         |                            |
|------------------------------|--------------------------------------------------------------------------------|----------------------------|----------------------------------------------------------------------------------------------------|------------|-------------------------|----------------------------|
| Arrastre el título de una co | olumna y suéltelo aquí para agr                                                | upar por ese criter        | io                                                                                                    |            |                         |                            |
| Código de trámite            | Asunto                                                                         | Fecha ingreso ↓            | Tipo de trámite                                                                                          | Estado     | Funcionario responsable | Último mensaje 🛛 🕴         |
| 000002411/2021               | solicitud de<br>aprobación de CV y<br>aplicación a Plazas Vacantes<br>Docentes | hace 6 meses<br>09/08/2021 | Concurso especial de plazas<br>vacantes de docentes por Ley<br>de Salarios-Registrar Currículum<br>Vitae | En Gestión |                         | hace 3 meses<br>22/11/2021 |
| INTERINOS/F1/00033           | Aplicación a plaza interino                                                    | hace 16 días<br>03/02/2022 | Contratación de docentes<br>interinos 2022 - Fase I                                                      | En Gestión |                         | Nunca                      |
| (sin código aún)             | Aplicación a plaza interina<br>2022                                            | hace 12 días<br>07/02/2022 | Concurso especial de plazas<br>vacantes de docentes por Ley<br>de Salarios-Registrar Currículum<br>Vitae | Presentado | Comisión Especial       | Nunca                      |

4. Verifica que ha ingresado al trámite de la plaza en la que fue seleccionado.

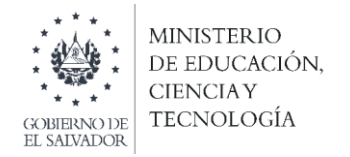

- 5. Diríjase al grupo: **"Documentos del docente para su nombramiento"** e incorpore los documentos:
  - Foto de NIT (frente y dorso) **Obligatorio**.
  - Foto de NUP o INPEP **Obligatorio**.
  - Foto de contrato o libreta bancarios Obligatorio.
  - Foto y número del carné del ISSS **Opcional**.
  - Foto y número del carné del ISBM **Opcional**.
  - Fecha de nacimiento **Obligatorio**.
  - Lugar de nacimiento (Municipio) **Obligatorio**.

| DOCUMENTOS DEL DOCENTE PARA SU                                                                                                    | NOMBRA         | MIENTO                                  |                                                                                                 |  |  |
|----------------------------------------------------------------------------------------------------|----------------|-----------------------------------------|-------------------------------------------------------------------------------------------------|--|--|
| OTO DE NIT - FRENTE DEL CARNET                                                                                                    |                |                                         | FOTO DE NIT - DORSO DEL CARNET:                                                                 |  |  |
| Incorporar la foto de su NIT - Frente                                                                                               |                |                                         | Incorporar la foto de su NIT - Dorso                                                            |  |  |
| Seleccionar<br>FOTO NUP/INPEP:                                                                                                    |                |                                         | Seleccionar<br>INTRATO BANCARIO O LIBRETA BAI                                                   |  |  |
| Incorporar la foto de su documento Número Único Previsional, (Si e<br>incorporar foto de Frente) O INPEP incorporar Foto de Frente. | s de CONFIA in | corporar foto de Dorso. Si es de CRECER | Incorporar foto de su contrato bancario.                                                        |  |  |
| FOTO DE CARNET DEL ISSS                                                                                                    |                |                                         | Número de ISSS:<br>OPCIONAL: Registre el Número de su carnet del ISSS (Si cuenta con el mismo). |  |  |
| OPCIONAL: Incorporar foto de su carnet del ISSS (Si cuenta con el n                                                                 | iismo).        |                                         |                                                                                                 |  |  |
| FOTO DE CARNET DE ISBM                                                                                                    |                |                                         | Número de ISBM:                                                                                 |  |  |
|                                                                                                    |                |                                         | OPCIONAL: Registre el Número de su carnet del ISBM (Si cuenta con el mismo).                    |  |  |
| OPCIONAL: Incorporar foto de su carnet del ISBM (Si cuenta con el                                                                   | nismo).        |                                         |                                                                                                 |  |  |
| Fecha de nacimiento: día/mes/año                                                                                                    |                | Lugar de nacimiento (Municipio):        | •                                                                                               |  |  |
| Registre su fecha de nacimiento.                                                                                                    |                | Seleccione su Municipio de nacimien     | to                                                                                              |  |  |

6. Diríjase a la parte superior derecha de su pantalla y de clic al botón: "Guardar Cambios".

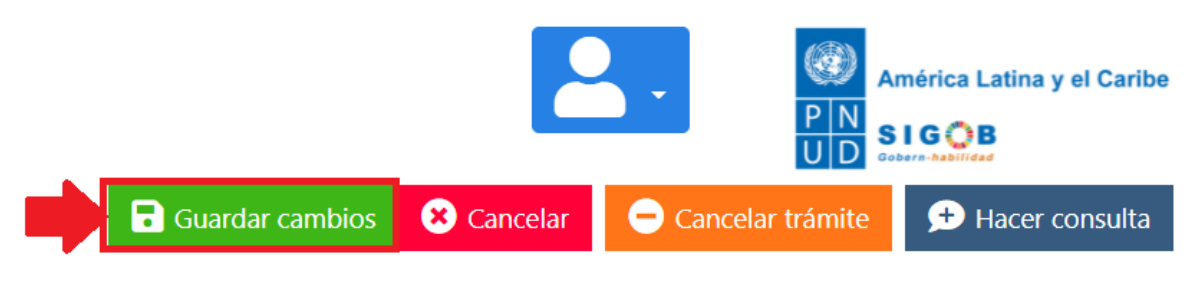

Fin del proceso.